#### DUNNO ABC Primary CA - HSM Key Protection Migration Version: 0.99

| Document Control      |                                               |
|-----------------------|-----------------------------------------------|
| Title                 | ABC Primary CA - HSM Key Protection Migration |
| Description           | Deployment of ABC CAs                         |
| Version               | 0.99                                          |
| Issue Status          | Draft                                         |
| Author                | David Wozny                                   |
| Customer Organisation | ABC                                           |

# **Table of Contents**

| 1.           | Introduction                                    | 3 |
|--------------|-------------------------------------------------|---|
| 1.1.         | Purpose                                         | 3 |
| 1.2.         | Scope                                           | 3 |
| 1.3.         | Applicability and Circumstances                 | 3 |
| 1.4.         | Role Abbreviations                              | 3 |
| 1.5.         | Reading Note                                    | 3 |
| 2.           | Prior to Key Migration                          | 4 |
| 2.1.         | Copy Diagnostics File                           | 4 |
| 2.2.         | Backup Key Management Data                      | 4 |
| 2.3.         | Confirm OCS Key Protection in Use               | 6 |
| 3.           | Perform Key Migration                           | 7 |
| 3.1.         | Perform the Key Protection Migration            | 7 |
| 3.2.         | Validate Migration                              | 8 |
| 4.           | Post Key Migration                              | 9 |
| 4.1.         | Start ADCS and Publish a Fresh CRL              | 9 |
| 4.2.         | Generate Diagnostic Output1                     | 0 |
| 4.3.         | Erase Redundant OCS Cards1                      | 0 |
| 4.4.         | Purge Redundant OCS Files from the File System1 | 1 |
| 4.5.         | Change ADCS to Start Automatically 1            | 1 |
| 4.6.         | Restart the Server and Publish a Fresh CRL      | 2 |
| Appendices13 |                                                 |   |
| Appe         | Appendix A: Bring Along Items13                 |   |
| Арре         | endix B: Diagnostic Output1                     | 4 |

# 1. Introduction

# 1.1. Purpose

This document provides instructions for the migration of the ABC Primary CA's private key protection from HSM OCS protection to HSM 'module only' protection.

# 1.2. Scope

This document presents technical instructions for the following:

- > Migrating the CA's private key protection to *module only*
- Erasure of the now redundant OCS

### **1.3. Applicability and Circumstances**

This procedure is applicable to the following systems:

- > Virtual server console used to connect to Mascara server guests
- > Primary nShield Connect HSM in the *primary datacentre*
- Secondary nShield Connect HSM in the *primary datacentre*
- > Virtual server guest hosting the ABC Class 2 Primary CA

This procedure is NOT applicable to any other system.

### 1.4. Role Abbreviations

Below is a list of the role abbreviations used in this document:

- Key Ceremony Director [KCD]
- > CA Administrator [CAO]
- ➢ Key Component Holder [KCH]

### 1.5. Reading Note

The screenshots contained in this document are intended to represent an example of the screen you should expect to see at a particular point in the procedure. The text accompanying the screenshot is the authoritative instruction to follow and should be the only source of information for configuring the system.

Where reference is made to opening a "PowerShell prompt as administrator" – this means in the context of User Access Control (UAC). Where reference is made to executing a PowerShell script, it is implied that the qualified path is specified, i.e. ". \" precedes the script name to be executed.

### Version: 0.99

# 2. Prior to Key Migration

# 2.1. Copy Diagnostics File

Begin Procedure – Performed at the Class 2 Primary CA Guest

01. [CAO]

DMW: This entire section could be eliminated if we know the PowerShell script is present

Verify if the following file exists (using Windows Explorer)

• D:\Commissioning\HSM\03.HSM-Diagnostics.ps1

If the file exists, go straight to Section 2.2

02. [CAO]

Insert the USB memory stick containing the following file:

• 03.HSM-Diagnostics.ps1

03. [CAO]

Copy the file into the following location on the Class 2 Primary CA Server:

• D:\Commissioning\HSM

End Procedure

### 2.2. Backup Key Management Data

Begin Procedure – Performed at the Class 2 Primary CA Guest

01. [CAO]

Open the **Certification Authority** MMC snap-in

Stop the Active Directory Certificate Services service

02. [CAO]

Remove and secure (temporarily) the OCS cards in the primary and secondary network HSMs

03. [CAO]

Start Windows Explorer and create the following folder:

• D:\Emergency-Recovery-Material\PKIData\nCipher\YYYY-MM-DD

Note: YYYY-MM-DD is the reference date for when this operation is being performed

ABC Primary CA - HSM Key Protection Migration

Status: Draft

Version: 0.99

#### 04. [CAO]

Copy the contents of following folder:

• D:\PKIData\nCipher\Key Management Data

#### Into the following folder:

• D:\Emergency-Recovery-Material\PKIData\nCipher\YYYY-MM-DD

Note: If prompted to provide Administrator permission, click the Continue button

End Procedure

ABC Primary CA - HSM Key Protection Migration

Version: 0.99

# 2.3. Confirm OCS Key Protection in Use

Status: Draft

| Begin Procedure – Performed at the Class 2 Primary CA Guest                                       |
|---------------------------------------------------------------------------------------------------|
| 01. [CAO]                                                                                         |
| Start a PowerShell session (as Administrator) and change directory to:                            |
| <ul> <li>D:\Commissioning\HSM</li> </ul>                                                          |
|                                                                                                   |
| Run the command shown below:                                                                      |
| • rocs                                                                                            |
| 02. [CAO]                                                                                         |
| Run the command shown below:                                                                      |
| • list keys                                                                                       |
|                                                                                                   |
| Verify the command output is as shown below:                                                      |
| 1 ABC Class 2 Prima caping PROD-CCA-OCS-1                                                         |
| 03. [CAO]                                                                                         |
| Run the commands shown below:                                                                     |
| • set changeprot                                                                                  |
| • module 1                                                                                        |
| 04. [CAO]                                                                                         |
|                                                                                                   |
| Run the command shown below:                                                                      |
| • list cardsets                                                                                   |
| Verify the command output is as shown below:                                                      |
| No. Name Keys (recov) Sharing                                                                     |
| module         0 (0)            1         PROD-CCA-OCS-1         1 (1)         1 of 2; persistent |
| End Procedure                                                                                     |

Version: 0.99

Status: Draft

# 3. Perform Key Migration

### 3.1. Perform the Key Protection Migration

| Begin Procedure – Performed at the Class 2 Primary CA Guest                                                                                                    |  |
|----------------------------------------------------------------------------------------------------|--|
| 01. [CAO]                                                                                                    |  |
| In the PowerShell session, run the command shown below:                                                                                                    |  |
| • target module                                                                                                    |  |
| 02. [CAO]                                                                                                    |  |
| Run the command shown below:                                                                                                    |  |
| • mark 1                                                                                                    |  |
| 03. [CAO]                                                                                                    |  |
| Run the command shown below:                                                                                                    |  |
| • recover                                                                                                    |  |
| 04. [KCH]                                                                                                    |  |
| The actions in this section must be performed at the primary network HSM in the datacentre. A quorum of ACS card holders are required to insert their ACS cards into the network HSM and enter the relevant pass phrase at the console used to initiate the command |  |
| Insert the first ACS card into the network HSM                                                                                                    |  |
| Verify the command output is similar to shown below (the names and card numbers may vary):                                                                                                    |  |
| Authorising OCS replacement:<br>Module 1: 0 cards of 1 read                                                                                                    |  |
| Module 1 slot 0: Admin Card #1<br>Module 1 slot 0:- passphrase supplied - reading card                                                                                                    |  |
| Card reading complete.                                                                                                    |  |
| 05. [CAO]                                                                                                    |  |
| Run the command shown below:                                                                                                    |  |
| • save                                                                                                    |  |
| 06. [KCH]                                                                                                    |  |
| Remove the last ACS card from the HSM                                                                                                    |  |
| End Procedure                                                                                                    |  |
|                                                                                                    |  |

ABC Primary CA - HSM Key Protection Migration

Version: 0.99

Saved: 31 December 2099

# 3.2. Validate Migration

Status: Draft

 Begin Procedure - Performed at the Class 2 Primary CA Guest

 01. [CAO]

 In the PowerShell session, run the command shown below:

 • list keys

 Verify the command output is as shown below:

 No. Name
 App

 1 ABC Class 2 Prima
 Caping

 02. [CAO]

 Run the command shown below:

 • exit

### Version: 0.99

# 4. Post Key Migration

# 4.1. Start ADCS and Publish a Fresh CRL

| Begin Procedure – Performed at the Class 2 Primary CA Guest                           |  |
|---------------------------------------------------------------------------------------|--|
| 01. [CAO]                                                                             |  |
| Open the Certification Authority MMC snap-in                                          |  |
| Start the Active Directory Certificate Services service                               |  |
| 02. [CAO]                                                                             |  |
| In the <b>Certification Authority</b> MMC snap-in:                                    |  |
| Select the Revoked Certificates container                                             |  |
| Choose All Tasks   Publish from the context menu                                      |  |
| Click <b>OK</b> when prompted (it may take up to sixty seconds)                       |  |
| 03. [CAO]                                                                             |  |
| Start Windows Explorer and select the following folder:                               |  |
| • D:\PKIData\IDP                                                                      |  |
|                                                                                       |  |
| Validate that the time stamp on the following file reflects the <i>current time</i> : |  |
| • ABC Class 2 Primary CA.crl                                                          |  |
| End Procedure                                                                         |  |

ABC Primary CA - HSM Key Protection Migration

Version: 0.99

Status: Draft

# 4.2. Generate Diagnostic Output

Begin Procedure – Performed at the Class 2 Primary CA Guest

#### 01. [CAO]

In the PowerShell prompt run the following command:

• 03.HSM-Diagnostics.ps1

In the log file that is automatically opened in Notepad, verify both Module 1 and Module 2 return no errors - see Appendix B for indicative diagnostic output

End Procedure

### 4.3. Erase Redundant OCS Cards

Begin Procedure – Performed at the Class 2 Primary CA Guest

01. [CAO]

KCH inserts their OCS card into the network HSM

02. [CAO]

In the PowerShell prompt, run the following command:

• createocs --module 1 -erase

Press the Enter key when prompted

03. [KCH]

When the command has completed, KCH removes the OCS card

04. [KCH]

Repeat the first three steps for the entire set of OCS cards

End Procedure

ABC Primary CA - HSM Key Protection Migration

Version: 0.99

# 4.4. Purge Redundant OCS Files from the File System

Begin Procedure – Performed at the Class 2 Primary CA Guest

#### 01. [CAO]

Status: Draft

Start Windows Explorer and change to the following folder:

• D:\PKIData\nCipher\Key Management Data\local

02. [CAO]

Delete all files prefixed with either of the following two names:

- card
- cards

End Procedure

### 4.5. Change ADCS to Start Automatically

Begin Procedure – Performed at the Class 2 Primary CA Guest

01. [CAO]

Open the Services MMC snap-in

02. [CAO]

Change the start-up type for Active Directory Certificate Services to:

• Automatic (Delayed Start)

End Procedure

ABC Primary CA - HSM Key Protection Migration

Version: 0.99

# 4.6. Restart the Server and Publish a Fresh CRL

| Begin Procedure – Performed at the Class 2 Primary CA Guest                           |  |
|---------------------------------------------------------------------------------------|--|
| 01. [CAO]                                                                             |  |
| Restart the server                                                                    |  |
| 02. [CAO]                                                                             |  |
| Open the Certification Authority MMC snap-in and confirm that ADCS is started         |  |
| Select the Revoked Certificates container                                             |  |
| Choose All Tasks   Publish from the context menu                                      |  |
| Click <b>OK</b> when prompted (it may take up to sixty seconds)                       |  |
| 03. [CAO]                                                                             |  |
| Start Windows Explorer and select the following folder:                               |  |
| • D:\PKIData\IDP                                                                      |  |
| Validate that the time stamp on the following file reflects the <i>current time</i> : |  |
| • ABC Class 2 Primary CA.crl                                                          |  |
| End Procedure                                                                         |  |

Status: Draft

# Appendices

### **Appendix A: Bring Along Items**

The following items are required to perform the procedure described in this document:

- > A quorum of ABC Class 2 PKI ACS cards
- > The complete set of **PROD-CCA-OCS-1** OCS cards (for erasure)
- > The 03.HSM-Diagnostics.ps1 commissioning file on a USB stick

ABC Primary CA - HSM Key Protection Migration

Version: 0.99

### **Appendix B: Diagnostic Output**

```
enguiry
Server:
enquiry reply flags none
 enquiry reply level Six
                     6D05-0BE0-D947 2C05-0250-D947
serial number
mode
                     operational
                      2.103.13
 version
speed index
                     956
                     218..366
rec. queue
 level one flags
                      Hardware HasTokens
                  Hardware HasTokens
2.103.13cam19, 3.3pla21 Built on Feb 2 2017 10:10:03, Bootloader:
 version string
1.1.28, Security Processor: 2.1.18, 3.63.3cam1, 3.3pla21 Built on Feb 2 2017 10:10:03, Bootloader: 1.1.28, Security Processor: 2.1.18, 3.63.3cam1
                     00000000487debd5 Wed Jul 16 12:38:45 2008
 checked in
                      none
 level two flags
max. write size
                     8192
                    KeyStorage
level three flags
level four flags
                     OrderlyClearUnit HasRTC HasNVRAM HasNSOPermsCmd ServerHasPollCmds
FastPollSlotList HasSEE HasKLF HasShareACL HasFeatureEnable HasFileOp HasLongJobs
ServerHasLongJobs AESModuleKeys NTokenCmds JobFragmentation LongJobsPreferred Type2Smartcard
ServerHasCreateClient HasInitialiseUnitEx Type3Smartcard HasKLF2
module type code
                      0
 product name
                      nFast server
 device name
 EnquirySix version
                      4
impath kx groups
 feature ctrl flags
                      none
 features enabled
                      none
 version serial
                      0
                      9004
remote server port
Module #1:
 enquiry reply flags none
 enquiry reply level Six
                     6D45-02E0-D937
 serial number
mode
                      operational
version
                     3.3.21
 speed index
                     478
                     22..50
rec. queue
                  Hardware HasTokens
level one flags
                      3.3pla21 Built on Feb 2 2017 10:10:03, Bootloader: 1.1.28, Security
 version string
Processor: 2.1.18 , 3.63.3cam1
                     0000000058934bca Thu Feb 02 15:10:02 2017
 checked in
level two flags
                     none
max. write size
                     8192
 level three flags
                     KevStorage
                     OrderlyClearUnit HasRTC HasNVRAM HasNSOPermsCmd ServerHasPollCmds
level four flags
FastPollSlotList HasSEE HasKLF HasShareACL HasFeatureEnable HasFileOp HasLongJobs
ServerHasLongJobs AESModuleKeys NTokenCmds JobFragmentation LongJobsPreferred Type2Smartcard
ServerHasCreateClient HasInitialiseUnitEx Type3Smartcard HasKLF2
module type code
                     12
                     nC3025E/nC4035E/nC4035N
product name
 device name
                     Rt1
 EnquirySix version
                      6
                      DHPrime1024 DHPrime3072
 impath kx groups
 feature ctrl flags
                      LongTerm
                      StandardKM HSMBaseSpeed LoadObjBaseCap
 features enabled
version serial
                      36
 connection status
                      OK
                      esn = 6D05-02E0-D747; addr = INET/173.16.29.3/9004; ku hash =
 connection info
94af7a7dc042681586e908719ce273f96f34116a, mech = Any; time-limit = 24h; data-limit = 8MB
 image version
                    12.42.14cam3
max exported modules 3
 rec. LongJobs queue 21
SEE machine type
                      PowerPCELF
 supported KML types DSAp1024s160 DSAp3072s256
 using impath kx grp DHPrime3072
hardware status
                      OK
Module #2:
 enquiry reply flags none
```

#### ABC Primary CA - HSM Key Protection Migration

Saved: 31 December 2099

Status: Draft Version: 0.99 enquiry reply level Six serial number 2C45-02E0-c947 mode operational version 3.3.21 speed index 478 22..50 rec. queue level one flags Hardware HasTokens version string 3.3pla21 Built on Feb 2 2017 10:10:03, Bootloader: 1.1.28, Security Processor: 2.1.18 , 3.63.3cam1 checked in 0000000058934bca Thu Feb 02 15:10:02 2017 level two flags none max. write size 8192 level three flags KeyStorage OrderlyClearUnit HasRTC HasNVRAM HasNSOPermsCmd ServerHasPollCmds level four flags FastPollSlotList HasSEE HasKLF HasShareACL HasFeatureEnable HasFileOp HasLongJobs ServerHasLongJobs AESModuleKeys NTokenCmds JobFragmentation LongJobsPreferred Type2Smartcard ServerHasCreateClient HasInitialiseUnitEx Type3Smartcard HasKLF2 module type code 12 product name nC3025E/nC4035E/nC4035N device name Rt2 EnquirySix version 6 impath kx groups DHPrime1024 DHPrime3072 feature ctrl flags LongTerm features enabled StandardKM HSMBaseSpeed LoadObjBaseCap version serial 36 connection status OK connection info esn = 2C05-05E0-D947; addr = INET/173.16.29.5/9004; ku hash = 410c5a9c7f632612e10ad2acc32289e09d3d3b08, mech = Any; time-limit = 24h; data-limit = 8MB image version 12.42.14cam3 max exported modules 3 rec. LongJobs queue 21 SEE machine type PowerPCELF supported KML types DSAp1024s160 DSAp3072s256 using impath kx grp DHPrime3072 hardware status OK \_\_\_\_\_ \_\_\_\_\_ nfkminfo World generation 2 0x7270000 Initialised Usable Recovery !PINRecovery !ExistingClient RTC NVRAM !FTO state !AlwaysUseStrongPrimes !DisablePKCS1Padding !PpStrengthCheck SEEDebug n modules 2 72adaa197a4d0e92c9f40e1c11c5541759ae5c28 hknso 7d482037785020eb8b99b9cab1b5b1b497c19967 (type Rijndael) hkm hkmwk 1d572201be533ebc89f30fdd8f3fac6ca3395bf0 hkre eelbe204e8a1dcf334376dd4e0c02ed775c4be70 3bd706c4a4649ec484caf4f5f40adc147d84b0cb hkra d96c82d0d775d17df459fa845de0b24d23d9c603 hkmc hkrtc f5e4023829674db3d5d9f675e32bbd43362c757b d98452a6a4017f51b858aa204583cfe56c1a7474 hknv hkdsee 305b0ce50dd6307fd8080dcac59cb29a85e02e88 hkmnull ex.client none k-out-of-n 1/2 other guora m=1 r=1 nv=1 rtc=1 dsee=1 createtime 2017-07-24 15:52:18 nso timeout 10 min ciphersuite DLf3072s256mRijndael 0 chars min pp Module #1 generation 2 0x2 Usable state 0x0 !ShareTarget flags n slots 2 6D05-02E0-D947 esn 35e1c360d681d8573688afa4ade7afc5e5f80b43 hkml Module #1 Slot #0 IC 0 generation 1 \_ SmartCard phystype slotlistflags 0x2 SupportsAuthentication 0x2 Empty state flags 0x0

DUNNO

ABC Primary CA - HSM Key Protection Migration

Version: 0.99

0 shareno shares error OK No Cardset Module #1 Slot #1 IC 0 dodule 1 generation 1 SoftToken slotlistflags 0x0 0x2 Empty state 0x0 flags shareno 0 shares error OK No Cardset Module #2 generation 2 state 0x2 Usable flags 0x0 !ShareTarget n slots 2 2C05-02E0-D947 esn hkml 455c14c743bfc1ecb97bff377775ef7c6d71cd70 Module #2 Slot #0 IC 0 generation 1 phystype SmartCard slotlistflags 0x2 SupportsAuthentication 0x2 Empty state 0x0 flags shareno 0 shares OK error No Cardset Module #2 Slot #1 IC 0 generation 1 SoftToken phystype slotlistflags 0x0 state 0x2 Empty flags 0x0 shareno 0 shares error OK No Cardset No Pre-Loaded Objects \_\_\_\_\_ nfkmverify \*\* [Security world] \*\* Ciphersuite: DLf3072s256mRijndael 128-bit security level 2 Administrator Card(s) (NOT IN ANY SLOT of an attached module) HKNSO 72adaa197a4d0e92c9f40e1c11c5541759ae5c28 Cardset recovery ENABLED Passphrase recovery disabled Strict FIPS 140-2 level 3 (does not improve security) disabled SEE application non-volatile storage ENABLED real time clock setting ENABLED SEE debugging ENABLED SEE debugging restricted Foreign Token Open authorization disabled Generating module ESN 6D05-02E0-D947 currently #1 (in same incarnation) Verification successful, confirm details above. 0 keys verified. \_\_\_\_\_ nfkmcheck nfkmcheck: information: Module #1 Slot #0 Empty nfkmcheck: information: Module #2 Slot #0 Empty nfkmcheck: everything seems to be in order

Status: Draft